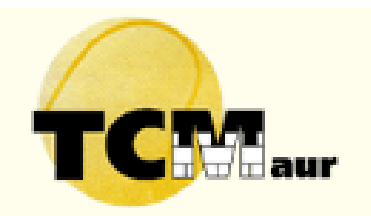

## **Onlinereservation mit dem Touchscreen**

| 0 | Bist du noch nicht registriert, kannst du den Touchscreen noch nicht benützen.                                                                                                    |
|---|----------------------------------------------------------------------------------------------------|
|   | Bitte zuerst über den Mac oder von zu Hause anmelden.                                                                                                    |
|   | Gene auf die Seite www.tcmauronline.cn und klicke oben rechts auf Kennwort:                                                                                                    |
|   | "Sie Wollen online buchen?" oder "Benutzername/Passwort vergessen".       Anmelden         Sie wollen online buchen? klicken Sie hier!       Sie wollen online buchen? klicken Sie hier!         Die Anleitung findest du auf der TC Maur Homepage (www.tcmaur.ch).       Benutzername/Passwort vergessen? |
| 2 | Spielplan einsehen durch Drücken auf "Tagesansicht": Tagesansicht                                                                                                    |
| ß | Stunde buchen (oder sich anschliessen als Zweitspieler)                                                                                                    |
|   | a) <u>mit Karte</u> vor dem Leser (Karte über <u>online@tcmaur.ch</u> bestellen).                                                                                                    |
|   | b) ohne Karte: Drücken auf "mit Login/Passwort, dann deinen Benutzernamen                                                                                                    |
|   | und dein Passwort eintippen (gleich wie für Wintertennis).                                                                                                    |
|   | mit Login/Passwort mit Code-Karte  Active Court Benutzername:                                                                                                    |
|   | ACTIVE-BOARD - © Forumedia GmbH Code: Code:                                                                                                    |
| 4 | Wähle deinen Spieltag aus (wenn nicht heute) durch Drücken 03                                                                                                    |
|   | auf den Kalender (oben links):                                                                                                    |
| 6 | Wähle deine <b>Spielzeit</b> aus:                                                                                                    |
|   | a) willst du <u>früher</u> spielen, klicke hier:                                                                                                    |
|   | b) willst du <u>später</u> spielen, klicke hier:                                                                                                    |
| 6 | Bestätige deine <b>Spielstunde</b> , zum Beispiel A oder B:                                                                                                    |
| 7 | Bestätige deinen Wahl durch Drücken auf:                                                                                                    |
|   | $\mathbf{P}_{\mathbf{r}}$                                                                                                    |

8 Bestätige nochmals deine Wahl: Klicke auf "Gastspieler" falls nötig, sonst klicke direkt auf "Buchung bestätigen".

**Logout** durch Klick auf das Symbol (oben rechts).

## Viel Spass beim Tennis!

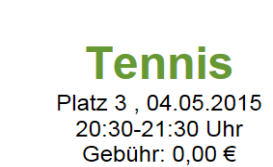

Gastspieler (+CHF 10.-)

Buchung bestätigen

ad